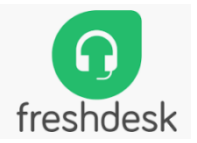

## VidyaLekha Help Portal and Help desk Ticketing System

We have integrated Freshdesk as Customer help Portal and Support Ticketing system in Vidyalekha.

We have sent invitation to all of you on your gmail ids to join Vidyalekha.freshdesk.com. Let me know if anyone has not received it.

# Henceforth all support tickets will be logged in to this system including sales team. You can login through web or freshdesk Mobile App.

Explained login process and ticket raising process as below.

### 1. Web login: <u>https://vidyalekha.freshdesk.com</u>

Click on LOGIN

| Home Solutions   Then Click on Agent Login   VidyaLekha   Help Desk   Home   Solutions | Welcome<br>LOGIN |
|----------------------------------------------------------------------------------------|------------------|
| Home Solutions Then Click on Agent Login Help Desk Home Solutions                      |                  |
| Then Click on Agent Login                                                              |                  |
| VidyaLekha Help Desk<br>Home Solutions                                                 |                  |
| Home Solutions                                                                         |                  |
|                                                                                        |                  |
|                                                                                        |                  |
|                                                                                        |                  |
| Login to the support portal                                                            |                  |
| Enter the details below                                                                |                  |
| Your e-mail address                                                                    |                  |
|                                                                                        |                  |
| Password                                                                               |                  |
| Password                                                                               |                  |
| Password  Remember me on this computer                                                 |                  |
| Password<br>Remember me on this computer<br>Forgot your password?                      |                  |
| Password  Remember me on this computer  Forgot your password?  LOGIN                   |                  |

#### 2. App: Download Freshdesk app from playstore

https://play.google.com/store/apps/details?id=com.freshdesk.helpdesk&hl=en\_IN

Login with your gmail id and password provided.

#### **Ticket Creation process:**

 Click on + Plus button in All tickets Dashboard window. Click New Ticket

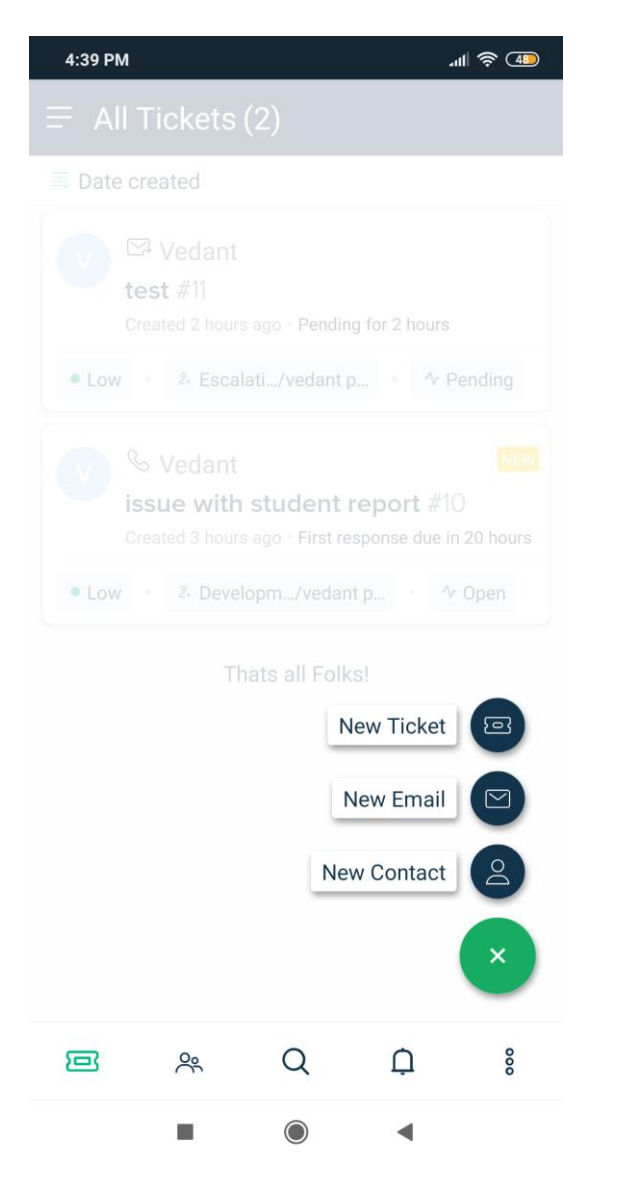

2 Enter Ticket Information click Submit

| 5:06 PM                                      | .ıll 奈 4 |
|----------------------------------------------|----------|
| ← New ticket                                 |          |
| SEARCH A REQUESTER*<br>vedantpatil@gmail.com | <b>A</b> |
| SUBJECT*                                     |          |
| academic school                              |          |
| DESCRIPTION*                                 |          |
| Need one attendance report                   |          |
|                                              | 0        |
|                                              |          |
| Feature Request                              | •        |
|                                              |          |
| PRIORITY*                                    |          |
| Low                                          | •        |
| GROUP                                        |          |
| _Vidyalekha Customer Support                 | •        |
|                                              |          |
|                                              | •        |
|                                              |          |
| STATUS*                                      |          |
| Open                                         | •        |
|                                              |          |

3. Ticket will be added in the system you can check current status on dashboard.

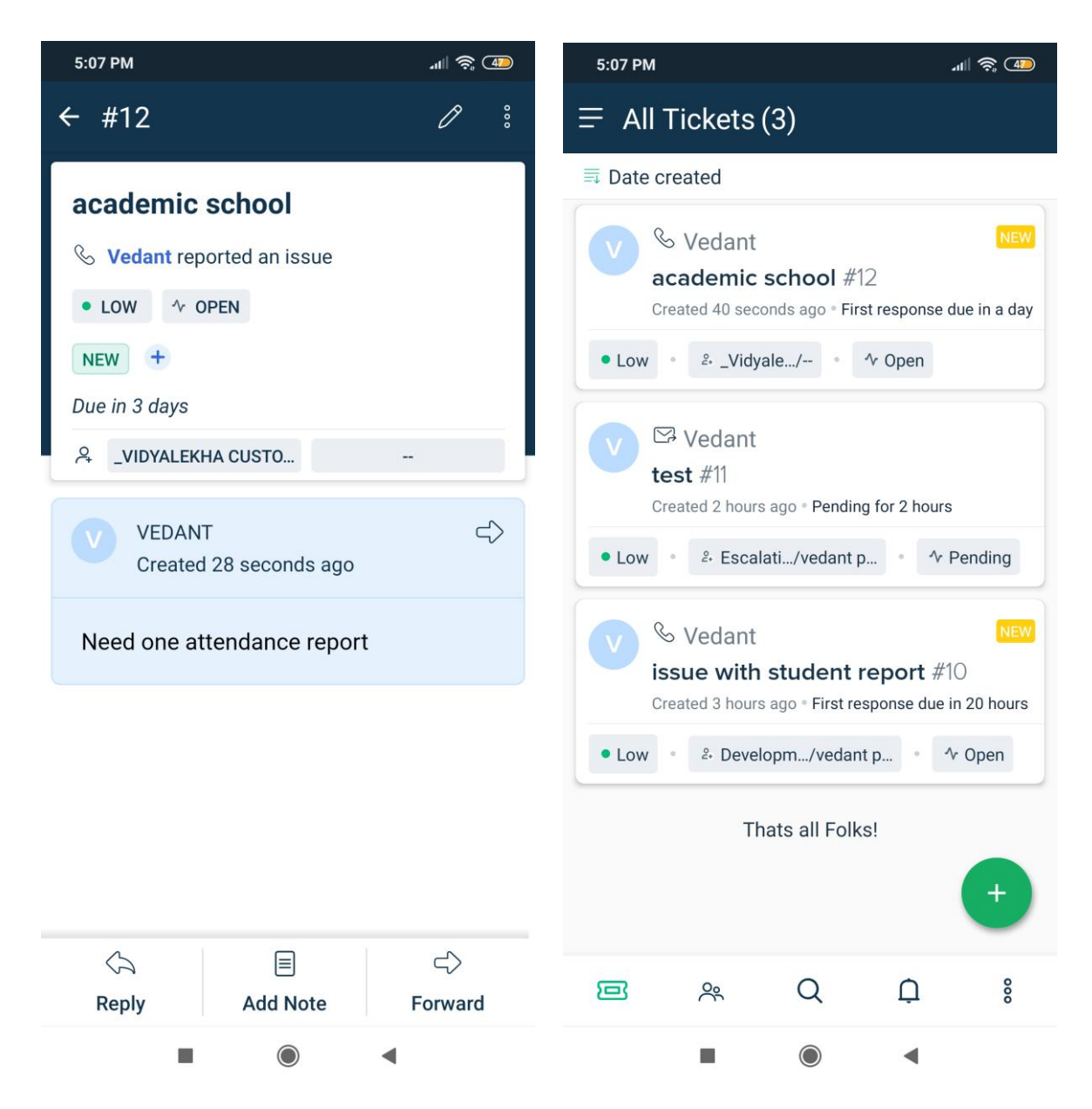

- 4. Once Ticket is added to the system, Operation team will TAG ticket with the "School Name" and "Inst\_ID" for further tracking.
- 5. You can mark Ticket status as resolved once issue is fixed.

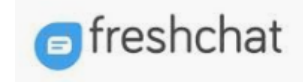

## New Help Portal and Help Desk Chat

Operations team will have FreshChat app / Web open to support direct customers queries. Separate communication has been sent to all members with installation procedure.

|                                                                                                    |                      | Welcome                                                                                                    |
|----------------------------------------------------------------------------------------------------|----------------------|----------------------------------------------------------------------------------------------------|
| idyaLekha Help Desk                                                                                                    |                      | LOGIN                                                                                                    |
| Home Solutions                                                                                                    |                      |                                                                                                    |
| How can we help you today?                                                                                                    |                      | B<br>Message Us                                                                                                    |
| Enter your search term here                                                                                                    | Q                    | Hi there! We'd love to help you out!                                                                                                    |
| <ul> <li>New Support Ticket</li></ul>                                                                                                    |                      | Teachers Help Desk                                                                                                    |
|                                                                                                    |                      |                                                                                                    |
| Knowledge base                                                                                                    |                      | Admin Help Desk<br>Post your queries here if you are an ad                                                                                                    |
| Knowledge base<br>General FAQ                                                                                                    |                      | A Admin Help Desk<br>Post your queries here if you are an ad<br>P Parents & Students Help Desk                                                                                                    |
| Knowledge base<br>General FAQ<br>Getting Started (2)                                                                                                    |                      | A Admin Help Desk<br>Post your queries here if you are an ad<br>P Parents & Students Help Desk<br>Post your queries here if you are a pare                                                                                                    |
| Knowledge base<br>General FAQ<br>Getting Started (2)<br>Mow to register to Vidyalekha Parent or Staff App?                                                                    |                      | A Admin Help Desk<br>Post your queries here if you are an ad<br>P Parents & Students Help Desk<br>Post your queries here if you are a pare                                                                                                    |
| Knowledge base<br>General FAQ<br>Getting Started (2)<br>How to register to Vidyalekha Parent or Staff App?<br>Dashboard Summary                                               |                      | Admin Help Desk         Post your queries here if you are an ad         Parents & Students Help Desk         Post your queries here if you are a pare         V       Vidyalekha App Feedback         Post your feedback regarding Vidyalekh             |
| Knowledge base<br>General FAQ<br>Getting Started (2)<br>I How to register to Vidyalekha Parent or Staff App?<br>Dashboard Summary<br>Parent Modules                           |                      | Admin Help Desk         Post your queries here if you are an ad         P         Parents & Students Help Desk         Post your queries here if you are a pare         V         Vidyalekha App Feedback         Post your feedback regarding Vidyalekh |
| Knowledge base<br>General FAQ<br>Getting Started (2)<br>How to register to Vidyalekha Parent or Staff App?<br>Dashboard Summary<br>Parent Modules<br>Registration & Login (1) | Parent Dashboard (1) | Admin Help Desk         Post your queries here if you are an ad         P       Parents & Students Help Desk         Post your queries here if you are a pare         Vidyalekha App Feedback         Post your feedback regarding Vidyalekh             |